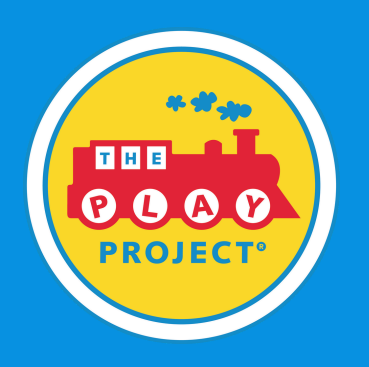

#### How to Use Enrollment Keys

## STEP 1

# Login

If you already have an account, please login to

your account. Login

STEP 2

## **Click Enrollment Key Tile**

Below our "Featured Courses" click on the tile named "Enrollment Key"

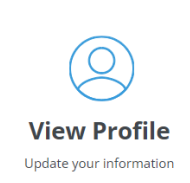

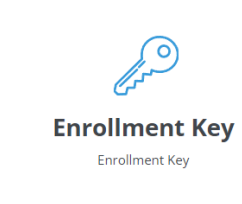

STEP 3

## **Enter Your Enrollment Key**

Please enter in your enrollment key

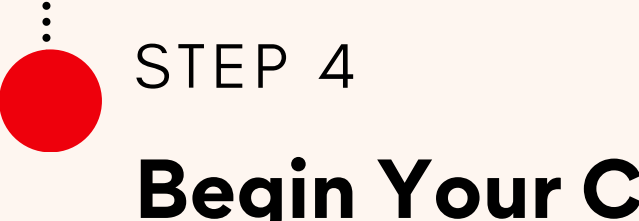

#### **Begin Your Course**

Start your learning by clicking on the "My Courses" button on your dashboard.

If you are experiencing any issues, please contact help@playproject.org